### でんでん記録 データのACCESSへの取り出し方

#### 重要:

 ACCESSヘデータを取り出すには、ACCESS Runtimeではなく、製品版のACCESSが必要です。
ACCESSのテーブルに出力されますが、例えば利用者記録テーブル(T\_M002\_Member)では 利用者は IDで表示されますので、利用者テーブル(T\_M002\_Member)のIDと照合しないと 単独の利用者記録テーブルだけではわかりません。
EXCELでの取り出しでは、IDでなく具体的な利用者名で取り出しできます。

1. ACCESSを起動する。(画面は ACCESS 2013の例)

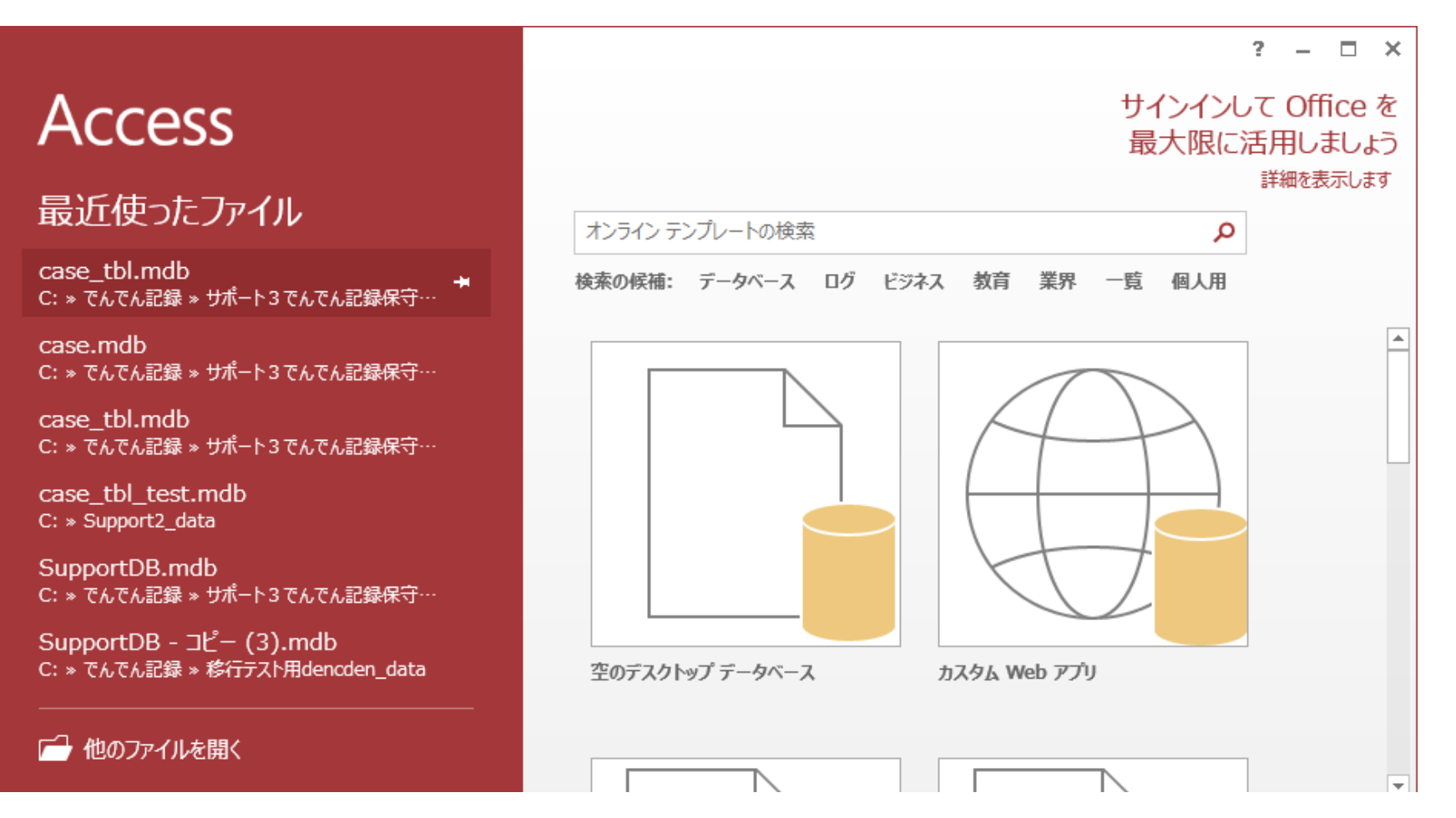

他のファイルを開く を選択する。

スタンドアローンで利用では、共有データファイルはC: ¥ Dendenkiroku¥dataにあるので 開くの画面で、 C: ¥ Dendenkiroku¥data の下の SupportDB.mdb を指定して 開く(O) ところの下矢印を押して **排他モードで開く(V)** を選択すると開く。 共有データファイルがサーバやNASに置いている場合は、置いてあるフォルダーを 選択する。

| 🐴 ファイルを開く      |                                        |                  |                  |                          | ×        |
|----------------|----------------------------------------|------------------|------------------|--------------------------|----------|
| ← → ~ ↑ 📙 > PC | > ローカル ディスク (C:) > Dendenkiroku > data |                  | 🗸 🖸 dataの        | 検索                       | <i>م</i> |
| 整理 ▼ 新しいフォルダー  |                                        |                  |                  |                          | •        |
| OneDrive       | 名前                                     | 更新日時             | 種類               | サイズ                      |          |
| PC             | 🔊 SupportDB.mdb                        | 2019/03/18 17:57 | Microsoft Access | 1,140 KB                 |          |
|                |                                        |                  |                  |                          |          |
| 🖊 ダウンロード       |                                        |                  |                  |                          |          |
| 📃 デスクトップ       |                                        |                  |                  |                          |          |
| 🚆 ドキュメント       |                                        |                  |                  |                          |          |
| 📰 ピクチャ         |                                        |                  |                  |                          |          |
| 🚰 ビデオ          |                                        |                  |                  |                          |          |
| 🎝 ミュージック       |                                        |                  |                  |                          |          |
| 🏪 ローカル ディスク (C |                                        |                  |                  |                          |          |
| 💣 ネットワーク       |                                        |                  |                  |                          |          |
| ¥              |                                        |                  |                  |                          |          |
| ファイル・          | 名(N): SupportDB.mdb                    |                  | ~ Micro          | osoft Access (*.accdb;*. | md ∨     |
|                |                                        |                  | ツール(L) ▼ 開       | <(O) ▼ キャン・              | 21J:     |

### パスワードを入力してくださいと表示されるので、 strawberry と入力して、OK ボタンを押す。

| データベース <mark>パス</mark> ワードの入力 |     | ?          | ×   |
|-------------------------------|-----|------------|-----|
| パスワードを入力してください:               |     |            |     |
|                               | ОК  | <b>キャン</b> | セル  |
|                               | OIX | 112        | C/V |

以下のように表示される。セキュリティの警告が表示されていたら、 コンテンツの有効化 ボタンを押す。 これで ACCESS上のそれぞれのテーブルに出力されている。

| 🚺 🗄 🕤 - 🗟 - = SupportDB                                                                                                    | : データベース- C:¥Dendenkiroku¥data¥SupportDB.mdb (Access 2000 ファイル形式) - Access ? – | □ ×   |
|----------------------------------------------------------------------------------------------------|--------------------------------------------------------------------------------|-------|
| ファイル ホーム 作成 外部データ                                                                                                    | データベース ツール                                                                     | サインイン |
| ま示 よ よ よ ま た よ よ よ よ よ ち ち |                                                                                |       |
| 表示 クリップボード 「3 並べ替えとフィルター                                                                                                    | レコード 検索 ウインドウ テキストの書式設定 🕫                                                      | ~     |
| ・セキュリティの警告 一部のアクティブ コン:                                                                                                    | シッが無効にされました。クリックすると詳細が表示されます。 コンテンツの有効化                                        | ×     |
| テーブル                                                                                                    |                                                                                |       |

| T_M013_RetireReason |          |  |
|---------------------|----------|--|
| T_M014_Post         |          |  |
| T_M015_Rank         | <b>T</b> |  |
|                     |          |  |

# 例えば、T\_M002\_Member をクリックすると、利用者のテーブルが表示される。

| 🕼 🔒 🐬 👌 🗧                | Access                                 | テーブル                                                                                                    | ツール                         |                       |                                        |                                      | ?                               |                   | ×     |
|--------------------------|----------------------------------------|----------------------------------------------------------------------------------------------------|-----------------------------|-----------------------|----------------------------------------|--------------------------------------|---------------------------------|-------------------|-------|
| 7ァイル ホーム 作成 外部データ        | データベース ツール                             | フィールド                                                                                                    | テーブル                        |                       |                                        |                                      |                                 | ł                 | サインイン |
|                          |                                        | the sec of the sec of the sec o | フォームのサイズ<br>で表示             | ズ ウィンドウの<br>切り替え マ    | MS Pゴシック<br>B I U<br>A - 型 - &         | +  11<br>≣ ∉≣   № +  <br>≥ +   ≡ ≡ ≡ | • = 1<br>2<br>= 3<br>= 3<br>= - |                   |       |
| 表示 クリップボード г。 並べ替えとフィルター | レコード                                   | 検索                                                                                                    | ウイン                         | バウ                    | 7‡                                     | ストの書式設定                              | Fa                              |                   | ^     |
| テーブル                     | 1                                      |                                                                                                    | т моо                       | )1 Member             |                                        |                                      | _                               |                   | :     |
| T_M002_MemAction         |                                        | 1B_NAN→ ME<br>ト 利用者で                                                                                                    | EMB_KANA<br>すと りよう          | <br>▼ MEN ▼ I<br>し+ 女 | MEMB_BDA 🗸                             | MEMB_ZIP +                           | MEM                             | IB_ADI            | D     |
| T_M004_MemPension        | 1234 てく0<br>22205179 佐藤<br>22211961 山田 | D たろう て。<br>〒ストーさる<br>  テスト太や                                                                                                    | くの たろう<br>とう てすと!<br>まだ てすと | 9 男<br>いき男<br>とた男     | 1989/04/01<br>1991/01/18<br>1994/07/14 | 2220022<br>2220035<br>2220036        | 神奈川県<br>神奈川県<br>神奈川県            | 横浜市<br>横浜市<br>横浜市 | 港港    |
| T_M006_MemHomeS          |                                        |                                                                                                    |                             |                       |                                        |                                      |                                 |                   |       |
| T_MO12_Institution       |                                        |                                                                                                    |                             |                       |                                        |                                      |                                 |                   |       |
| T_M013_RetireReason      |                                        |                                                                                                    |                             |                       |                                        |                                      |                                 |                   |       |
| T_M015_Rank              | ]−ド: H → 1/4 →                         | н на 🏹 7                                                                                                    | イルターなし                      | 検索                    |                                        |                                      |                                 | [                 | •     |

### 従業員⊐−ド

## 例えば、T\_T001\_MemDiaryをクリックすると、利用者記録のテーブルが表示される。

| 🕼 🔒 Sr 🗟 👳              | Access                                                                                       | テーブル ツール          |                                                                                                    |                                        | ? –  | <b>—</b> × |
|-------------------------|----------------------------------------------------------------------------------------------|-------------------|----------------------------------------------------------------------------------------------------|----------------------------------------|------|------------|
| ファイル ホーム 作成 外部デ         | ータ データベース ツール                                                                                | フィールド テーブル        |                                                                                                    |                                        |      | サインイン      |
|                         | ・<br>・<br>・<br>すべて<br>更新・★・<br>・<br>・<br>・<br>・<br>・<br>・<br>・<br>・<br>・<br>・<br>・<br>・<br>・ |                   | 「「「」」 「」 「」 「」 「」 「」 「」 「」 「」 「」 「」 「」 「」 「」 「」 「」 「」 「」 「」 「」 「」 「」 「 」 「 」 「 」 「 」 「 」 「 」 「 」 「 」 「 」 「 」 「 」 「 」 「 」 「 」 「 」 「 」 「 」 「 」 「 」 「 」 「 」 「 」 「 」 「 」 「 」 「 」 「 」 「 」 「 」 「 」 「 」 「 」 「 」 「 」 「 」 「 」 「 」 「 」 「 」 「 」 「 」 「 」 「 」 「 」 「 」 「 」 「 」 「 」 「 」 「 」 「 」 「 」 「 」 「 」 「 」 「 」 「 」 「 」 「 」 「 」 「 」 「 」 「 」 「 」 「 」 「 」 」 「 」 「 」 「 」 「 」 「 」 「 」 」 「 」 」 「 」 「 」 「 」 」 「 」 」 「 」 」 「 」 「 」 「 」 「 」 「 」 「 」 「 」 「 」 「 」 」 「 」 「 」 「 」 「 」 「 」 「 」 「 」 「 」 「 」 「 」 「 」 「 」 「 」 「 」 「 」 「 」 「 」 「 」 「 」 「 」 「 」 「 」 「 」 「 」 「 」 「 」 「 」 「 」 「 」 「 」 「 」 「 」 「 」 「 」 「 」 「 」 「 」 「 」 「 」 「 」 「 」 「 」 「 」 「 」 「 」 「 」 「 」 「 」 「 」 「 」 「 」 「 」 「 」 「 」 「 」 「 」 「 」 「 」 「 」 「 」 「 」 「 」 「 」 「 」 「 」 「 」 」 | Pゴシック ▼ 11 ▼   I 旦 三 三 □   * 型 * △ 三 三 |      |            |
| 表示 クリップボード 「」 並べ替えとフィルタ | 7- レコード                                                                                      | 検索ウ               | (ンドウ                                                                                                    | テキストの書式設定                              | Es l | ^          |
|                         |                                                                                              |                   |                                                                                                    |                                        |      |            |
| T_M031_MemSupport       |                                                                                              | Т_Т0              | 01_MemDiary                                                                                                    |                                        | - 🗆  | ×          |
| T_M032_VisSupport       | 🛛 DIARY DAT 🚽 MEM                                                                            | B COE + WRIT CODE | - MSUP COD -                                                                                                    | DIARY TEXT 🚽                           | ID   |            |
| T_M091_YesNo            | 2014/08/04                                                                                   | 1234              | 1 16                                                                                                    | 体調不良で休み                                |      | 63         |
| T M092 House            | 2014/08/05                                                                                   | 1234              | 1 16                                                                                                    | ゆったりと穏やかに過ごされ                          |      | 73         |
| T M003 GuardianSvs      | 2014/08/06                                                                                   | 1234              | 1 16                                                                                                    | 他利用者と積極的に話をし                           |      | 83         |
| T_MOSS_GuardianSys      | 2014/08/07                                                                                   | 1234              | 1 1                                                                                                    | ) 清掃1作乗、お祭りの師りつ                        |      | 102        |
| T_M094_CommuteEnter     | 2014/08/10                                                                                   | 1.001             | 7 16                                                                                                    | 白公にできることを集由し                           | 0    | 221713     |
| T_M095_Relationship     | 2014/08/15                                                                                   | 1234              | 1 16                                                                                                    | 作業を1時間自主的にやっ                           | 2    | 43         |
| T M101 Writer           | 2014/08/19 2                                                                                 | 2211961           | 10 1                                                                                                    | 体調は、安定して過ごされ                           | 2    | 22133      |
|                         | 2014/08/27                                                                                   | 1234              | 1 1                                                                                                    | お盆に親に会う予定でその                           | _    | 3 3        |
| I_0001_MemOutPatt       | 2014/08/27                                                                                   | 1234              | 2 1                                                                                                    | 作業中集中できなかった                            |      | 11 3       |
| T_0011_DiaryTitle       | *                                                                                            |                   |                                                                                                    |                                        | (亲   | 斤規)        |
| T_T001_MemDiary         |                                                                                              |                   |                                                                                                    |                                        |      |            |
| T_T002_VisDiary         |                                                                                              |                   |                                                                                                    |                                        |      |            |
| III T_T011_MemCost      |                                                                                              | N N K Z JANA-W    | 検索                                                                                                    |                                        |      |            |
| 日付                      |                                                                                              |                   |                                                                                                    | NUMLC                                  | ск 🗄 | 3 🔛        |

左上のファイル ボタンを押して、以下の画面を表示させて、データベース パスワード解除 ボタンを押し、 再度パスワード入力すると、パスワードが解除されて、次回以降 開くときにパスワードを入力しなくとも開くことができる。

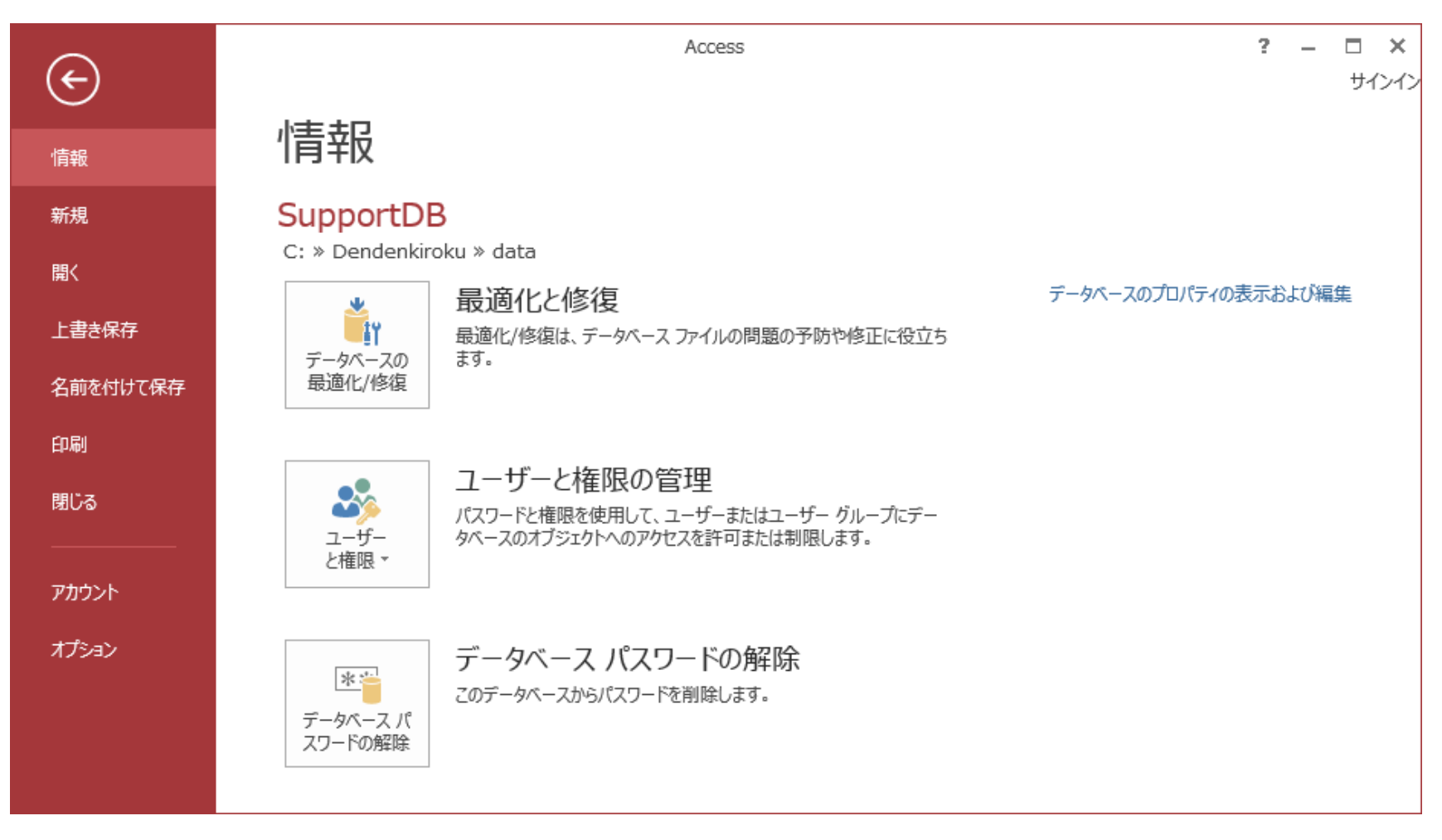

以上